## RENSEIGNER LES MEMBRES D'UNE COMMISSION

| Rotary Constants<br>Page d'accueil<br>Page d'accueil<br>Page d'accueil<br>Page d'accueil<br>Page d'accueil<br>Membres<br>Membres<br>Commissions<br>Commissions<br>Informations de Club<br>Page d'accueil<br>Page d'accueil<br>Page d'acc | Commissions<br>Commissions<br>Commissions<br>Commissions<br>Choiser le type de commission<br>Choiser le type de commission<br>Choiser le | kion au m<br>sation de<br>ssions<br>2022-023<br>al sont inactives<br>Année cou | node administration                                                        | ON RESULTER RESULTER CONTINUES                                      |
|----------------------------------------------------------------------------------------------------|----------------------------------------------------------------------------------------------------|--------------------------------------------------------------------------------|----------------------------------------------------------------------------|---------------------------------------------------------------------|
| 2. La c<br>aupara<br>Elle a<br>des co                                                                                                    | commission a été créé<br>avant (cf tuto dédié).<br>pparaît dans la liste<br>ommissions                                                                                                    |                                                                                | 3.<br>Première icone<br>informations ge<br>Seconde icone<br>de la commissi | e : Je peux modifier les<br>énérales<br>: Je gère les membres<br>on |
| Rotary ()                                                                                                    | Organisation de Club  Sert : Orgenisation : Commissions Actentramationale : Membres de la commission  Commissions  Membres de la commission "Action internationale"                                                                                                    |                                                                                | RC Tonnay Charante Estual                                                  | Sala. Caroline                                                      |
| Commessant     Informations de Club     Documents     Documents     Unificaires     Utilitaires     T Cennecien à Matemo                                                                                                    | Entrer un terme de rect Q Chuisir une fonction 2222.2823  Année courante de la comu Rechercher Fonction V Fonction V Mem                                                                                                    | munauté Année sulvante de la con                                               | choisir le statut                                                          | 4. Je clique sur<br>créer pour<br>ajouter un membre                 |
| Rotary  —=<br>#Prejiriusawal ,<br>© Marka Caba ,                                                                                                    | Président(e) de commission     Alan     Zo     Affchage 1 - 1 des 1  Organisation de Club  Commissions                                                                                                    | Lemone :                                                                       | 2022-3023 🗭 🗑                                                              |                                                                     |
| Litenstres     Constitution of Club     Constitution of Club     Constitution     Constitution     Constit     Constitution     Constitution     Constitution     Constitu                                                                                                    | créer un membre de la commission "Action internationale" 5. Je<br>function d' Guada du membre -<br>function d' Guada du membre -<br>tercription rR<br>Cescription rR                                                                                                    |                                                                                | choisis le<br>bre dans le<br>1 déroulant et<br>egarde                      |                                                                     |
| Coversition & Motower<br>Coversition (1997) (2010)                                                                                                    | Lune active                                                                                                    |                                                                                |                                                                            | Polaris                                                             |